# 1-2-3 GUÍA DE INSTALACIÓN FÁCIL

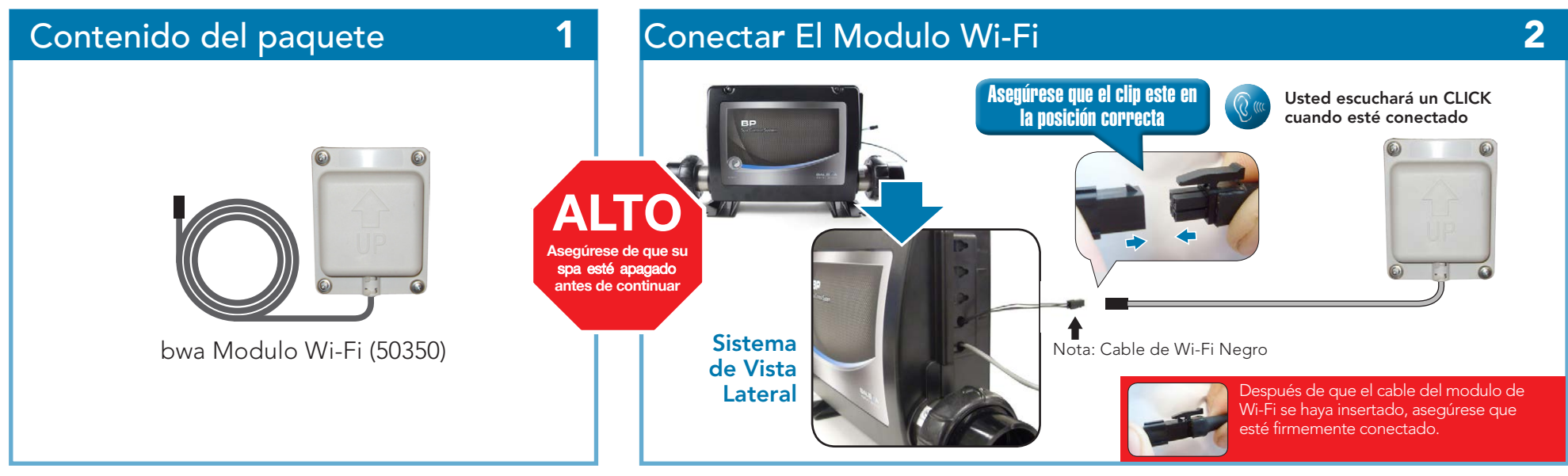

#### Resumen de la Instalación

3

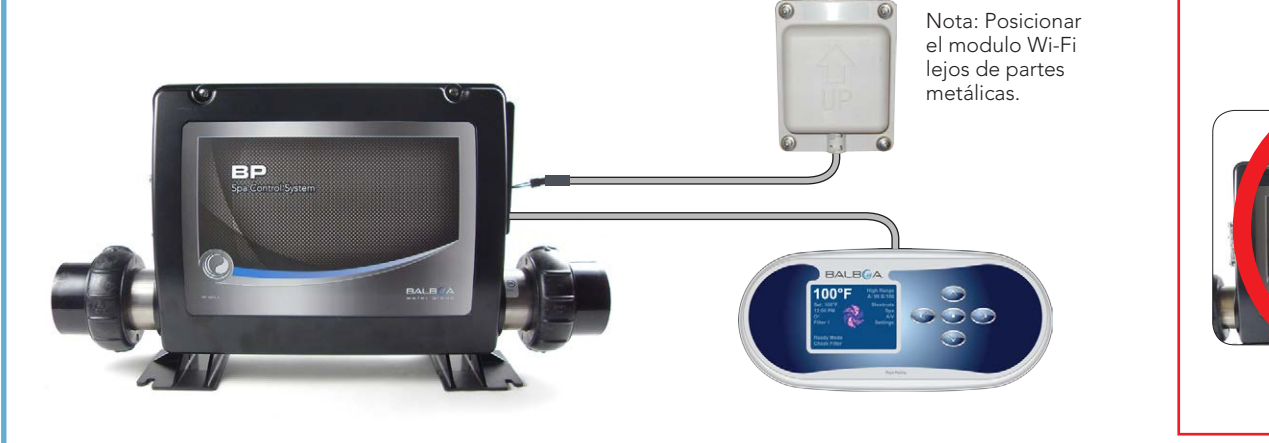

### ¡Advertencia!

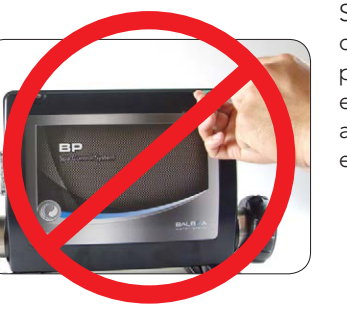

Si no puede localizar el cable conector del Wi- Fi, pedir consejo a un electricista de confianza. No abrir en ningún caso la caja eléctrica de su spa.

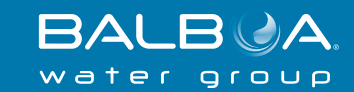

0814BPWI-FI\_42238 ©2014 Balboa Water Group. Single Source Solution. Todos los derechos reservados. **1382 Bell Avenue | Tustin, CA 92780 | p** 714.384.0384 | www.balboawater.com Balboa tiene el derecho de cambiar los datos técnicos sin previo aviso.

### Instalación bwa ™ App

# 1-2-3 GUÍA DE INSTALACIÓN FÁCIL

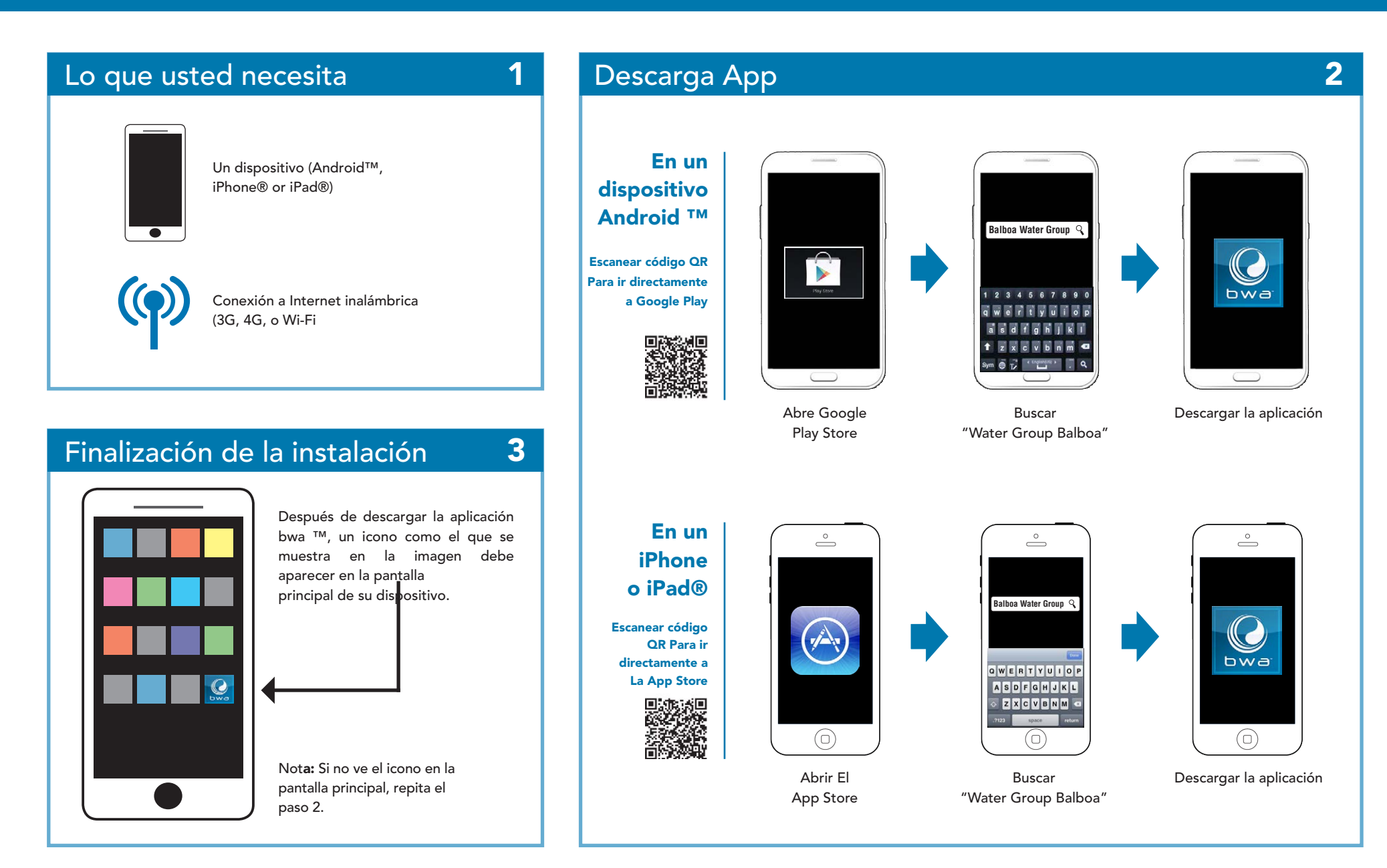

0814BPWI-FI\_42238 ©2014 Balboa Water Group. Single Source Solution. Todos los derechos reservados. 1382 Bell Avenue | Tustin, CA 92780 | p 714.384.0384 | www.balboawater.com Balboa tiene el derecho de cambiar los datos técnicos sin previo aviso.

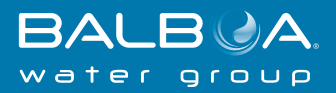